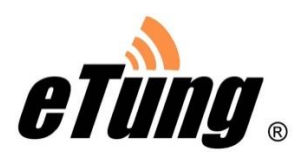

# 驿唐联网宝工业云小程序

## 使用说明

**北京北科驿唐科技有限公司** 北京市海淀区丰贤中路 7 号北科产业园 3 号楼 2 层 TEL: 4008-909-611 FAX: 010-64839475 网址: <u>www.etungtech.com.cn</u> ©版权所有 2005-2018 1. 关注北科驿唐的微信公众号:北京北科驿唐科技有限公司

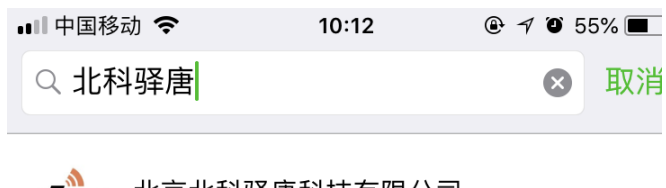

eTung 北京北科驿唐科技有限公司

2.点击产品中心-----联网宝工业云 进入微信小程序

| 💵 中国移动 🗢 |                              | 09:04                                                                                                    | @ 🕈 🏹 64% 🔲 )               |  |  |  |
|----------|------------------------------|----------------------------------------------------------------------------------------------------|-----------------------------|--|--|--|
| く返       | く返回 北京北科驿唐科技有限… 🔋 👤          |                                                                                                    |                             |  |  |  |
|          |                              |                                                                                                    | _                           |  |  |  |
| 重<br>产   | i磅:PLC-506<br><sup>-</sup> ! | 6工业PLC联网                                                                                                    | 宝即将量                        |  |  |  |
| Pl<br>之  | _C-506工业PLC期<br>后推出的一款全日     | 关网宝是驿唐科技线<br>L业级全接口全网络                                                                                                    | <sup>继</sup> PLC-505<br>络的工 |  |  |  |
|          |                              |                                                                                                    |                             |  |  |  |
|          |                              | Der Grandmann<br>Der Grandmann<br>Der Grandmannn<br>Der Grandmann<br>Der Grandmann<br>D |                             |  |  |  |
|          |                              | 联网宝工业云                                                                                                    |                             |  |  |  |
|          | IN                           | DTU                                                                                                    |                             |  |  |  |
| 新<br>网   | f品速递:MD<br>列通4G终端            | PLC联网宝                                                                                                    | 定位全                         |  |  |  |
| 日<br>支   | 前,驿唐科技正:                     | 路由器                                                                                                    | trip协议并<br>位4G终端            |  |  |  |
| M        |                              | NB信号检测仪                                                                                                    |                             |  |  |  |
|          | 关于驿唐                         | ≡ 产品中心                                                                                                    | 联系我们                        |  |  |  |

3.小程序登陆界面如图所示,点击微信登陆

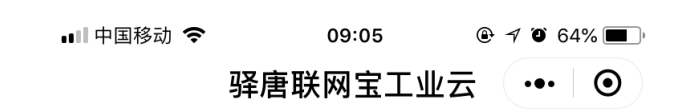

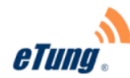

微信登录

新账号申请

Copyright © 2005–2018 iot.lianwangbao.com

**4**.小程序主界面如下所示,点击右下角"管理账号"--"绑定新账号"输入注册的账号和密码即可进入云平台。

| ■■ 中国移动 🗢                  | 09:06 |           |
|----------------------------|-------|-----------|
| <                          | 工作台   | ••• 0     |
| 我的工具栏                      |       |           |
| ② 设备监控                     | 实时数据  | É<br>趋势曲线 |
| 4<br>- <u>'</u> )-<br>报警管理 | 设备管理  | 统计分析      |
| 其它应用                       |       |           |
| 日本                         |       |           |
| 管理设置                       |       |           |
| ズ加其它应用                     | 管理应用  | 宮理账号      |
|                            |       | 返回        |

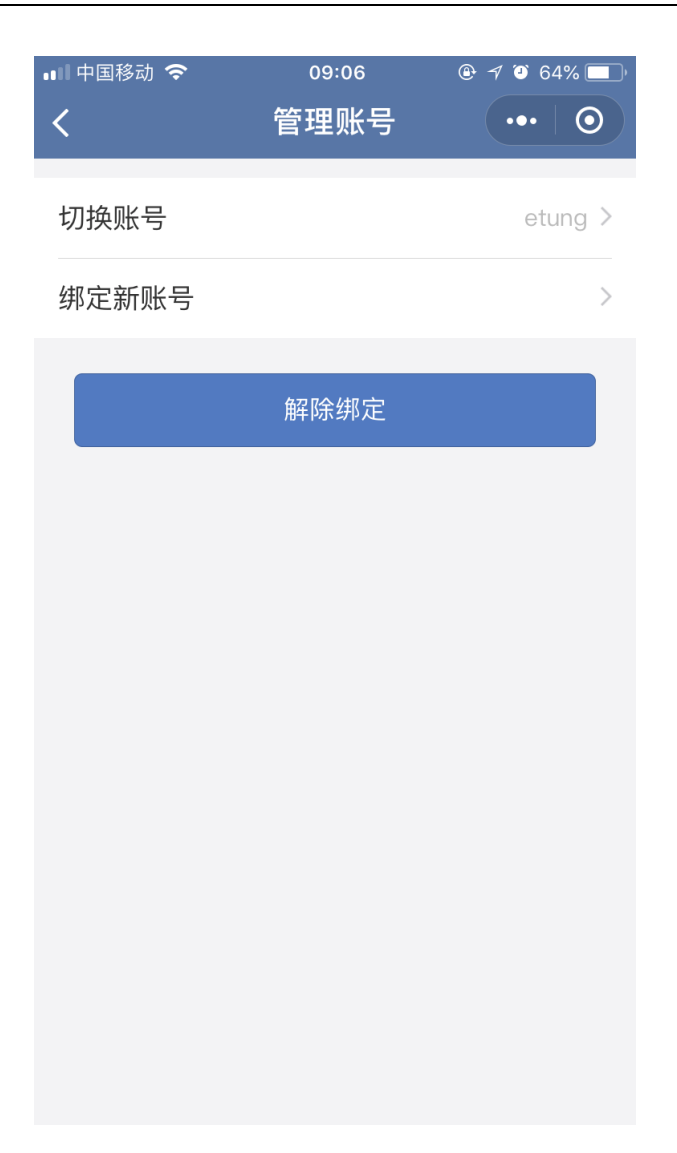

| 💵 中国移动 🗢 | 09:07 | ۹ ۷ ۵ 64% 🔳 🕯 |
|----------|-------|---------------|
| <        | 绑定账号  | ••• •         |
| 账户名      |       |               |
| 请输入绑定    | 账号    |               |
| 密码       |       |               |
| 请输入绑定    | 密码    |               |
|          |       |               |

确认绑定

| ■■中国移动 🗢 | 09:07 |        |
|----------|-------|--------|
| <        | 管理账号  | ••• 0  |
|          |       |        |
| 切换账号     |       | demo > |
| 绑定新账号    |       | >      |
|          |       |        |
|          | 解除绑定  |        |
|          |       |        |
|          |       |        |
|          |       |        |
|          |       |        |
| 取消       |       | 确定     |
|          |       |        |
|          |       |        |
|          | etung |        |

### demo

5. 在"设备监控"里可以看到在云组态中已经完成的组态画面 注意:此处需要在平台上勾选画面在 app 中可以显示。

| ■■■中国移动    | <b>奈</b> 09 | :11 🕑 🔊 | ۵ 63% 🗖  |
|------------|-------------|---------|----------|
| <          | 设备          | 监控      | •• 0     |
| Q输入        | 设备名称        |         | <b>T</b> |
| <u>ଡ</u> ି | 二次供水        |         | >        |
| (ð)        | 真空压缩设备      |         | >        |
| ලි         | 农村污水处理      |         | >        |
| ලි         | 医疗废水处理      |         | >        |
| ලි         | 养殖场–猪       |         | >        |
| ලි         | 机器人         |         | >        |
| ලි         | 农业监控        |         | >        |
| <u>ଚ</u>   | 123         |         | >        |
| ලි         | SSS         |         | >        |

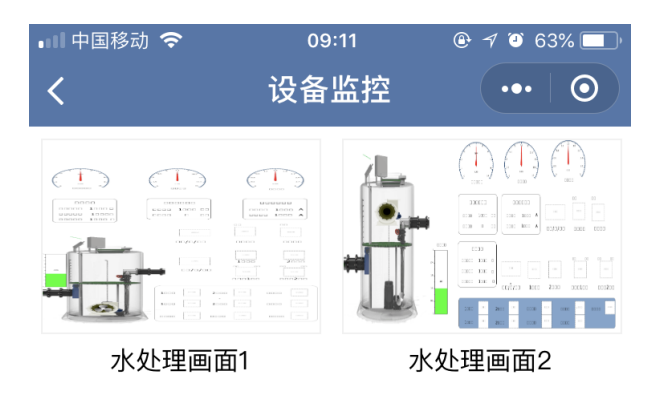

| 💵 中国移动 🗢 | 09:11 | @ 🕈 🏹 63% 🔲 ' |
|----------|-------|---------------|
| <        | 设备监控  | ••• 0         |

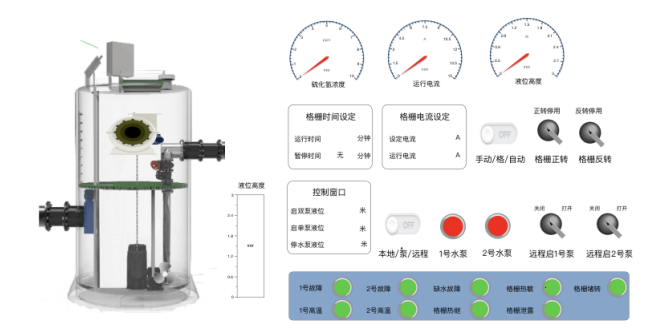

6. 在"实时数据"中可以看到当前采集的各个变量的实时值,并且可以对变量进行操作。

| 💵 中国移动 🗢 | 09:10  | 🕑 🔊 🎱 63% 🔲 ) |
|----------|--------|---------------|
| <        | 实时数据   | ••• 0         |
| 测试设备     |        |               |
| 变量名      | 数值     | 控制            |
| h1       | 1      |               |
| h2       | 123.00 |               |
|          |        |               |
|          |        | 返回            |

7. 在"趋势曲线"中可以看到近三天的数据趋势走向

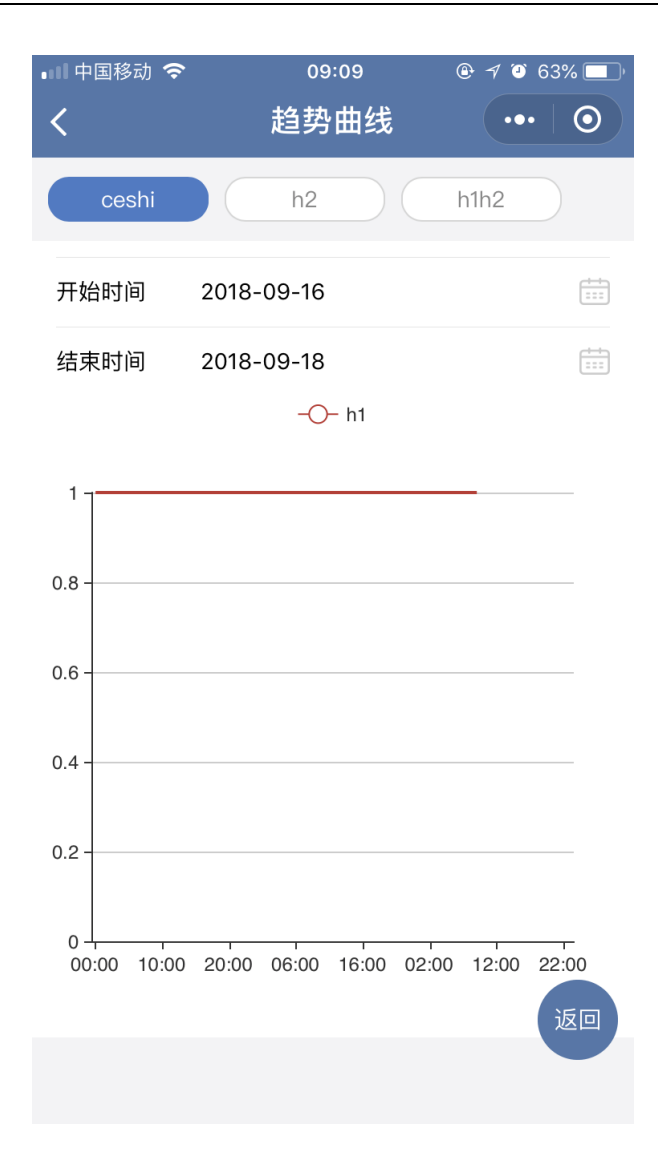

8. "报警管理"中可以看到设备的实时报警和历史报警信息,并且可以对报警信息进行处理和筛选。

| ■■■中国移 | 动 🗢                               | 09:0      | 9    |          | % 🔲 '   |
|--------|-----------------------------------|-----------|------|----------|---------|
|        |                                   | 报警管       | 諲    | •••      | $\odot$ |
|        | 实时打                               | <b>尼警</b> | 历史报警 | <u>这</u> | \_      |
| Ĩ.     | 通讯异常<br>2018-09-11 1 <sup>-</sup> | 7:46:10   |      |          | >       |
| Ĩ P.   | 通讯正常<br>2018-09-12 1              | 3:46:15   |      |          | >       |
|        | 通讯正常<br>2018-09-12 1              | 3:46:56   |      |          | >       |
|        | 通讯中断<br>2018-09-12 1              | 7:47:07   |      |          | >       |
|        |                                   |           |      |          |         |
|        |                                   |           |      |          |         |
|        |                                   |           |      |          |         |
|        |                                   |           |      |          |         |
|        |                                   |           |      |          | 返回      |

| •11 中国移; | 动 🗢                   | 09:08      | 8 @  | ÷ √ ⊙ 64 | % 🔲        |
|----------|-----------------------|------------|------|----------|------------|
|          |                       | 报警管        | 理    | •••      | $\odot$    |
|          | 实时打                   | <b></b> 很警 | 历史报警 |          | <b>\</b> [ |
| ÷?       | 通讯正常<br>2018-09-07 1  | 11:15:48   |      |          | >          |
| Ĩ,       | 通讯异常<br>2018-09-07 1  | 11:23:42   |      |          | >          |
|          | 通讯正常<br>2018-09-07 1  | 11:23:44   |      |          | >          |
| Ĩ?       | 通讯正常<br>2018-09-10 1  | 4:47:48    |      |          | >          |
| Ĩ,       | 通讯中断<br>2018-09-10 1  | 4:48:36    |      |          | >          |
|          | 通讯正常<br>2018–09–10 1  | 4:48:42    |      |          | >          |
| Ĩ,       | 通讯异常<br>2018-09-10 1  | 6:48:58    |      |          | >          |
|          | 通讯中断<br>2018-09-10 1  | 8:01:36    |      |          | >          |
| с<br>С   | 通讯正常<br>2018-09-11 1! | 5:13:25    |      | •        | 反回         |
|          | · ·                   |            |      |          |            |

| 💵 中国移动 🗢 | 09:09    | 🕑 🕫 🎱 63 | % 🔲 '   |
|----------|----------|----------|---------|
| <        | 设备分类     | •••      | $\odot$ |
|          |          |          |         |
| 报警类型     |          |          |         |
| 全部警告     | 报警       | 通讯状态     |         |
|          |          |          |         |
| 处理状态     |          |          |         |
| 全部 已处理   | 理 未处理    |          |         |
|          |          |          |         |
| 报警时间     |          |          |         |
| 开始时间 请洗  | 择月份 / 年份 |          |         |
|          |          |          |         |
| 结束时间 请选  | 择月份 / 年份 |          |         |
|          |          |          |         |
| 确定选      | 择        | 重置       |         |
|          |          |          |         |
|          |          |          |         |
|          |          |          |         |
|          |          |          |         |
|          |          |          |         |
|          |          |          |         |
|          |          |          |         |

#### 9. "设备管理"可以在设备管理里看到采集器的详细上下线时间,以便实时监控设备情况。

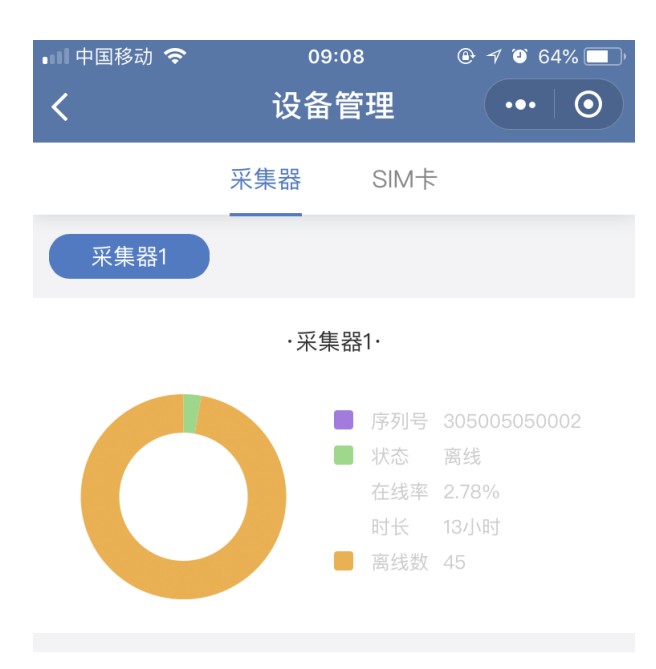

#### 设备记录

| 上线时间                                    | 离线时间                |
|-----------------------------------------|---------------------|
| 2018–09–12 13:46:15                     | 2018-09-12 17:47:07 |
| 2018–09–11 15:45:33                     | 2018-09-11 18:13:50 |
| 2018–09–11 15:44:19                     | 2018-09-11 15:45:27 |
| 2018–09–11 15:41:42                     | 2018-09-11 15:4 返回  |
| 2018–09–11 15:13:25                     | 2018-09-11 15:15:00 |
| ~ ~ ~ ~ ~ ~ ~ ~ ~ ~ ~ ~ ~ ~ ~ ~ ~ ~ ~ ~ |                     |